Municipalidad de San Pedro Sula

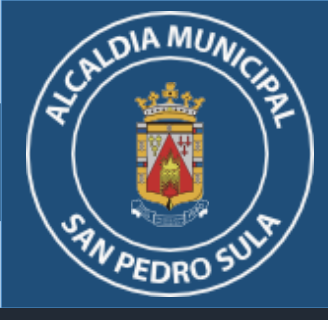

# IMPUESTO PERSONAL MUNICIPAL

# INSTRUCTIVO DE PERSONA NATURAL Guía para declaraciones en línea

Mall Galerías del Valle, Nivel de sótano. Consultas: info.md@sanpedrosula.hn / ipm.md@sanpedrosula.hn Teléfonos: 2512-3200 ext. 2 Whatsapp: 9443-3239 / 9443-3225 / 9443-3222 / 9443-3210

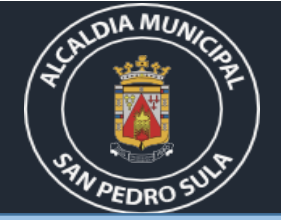

## Ingreso a la Plataforma

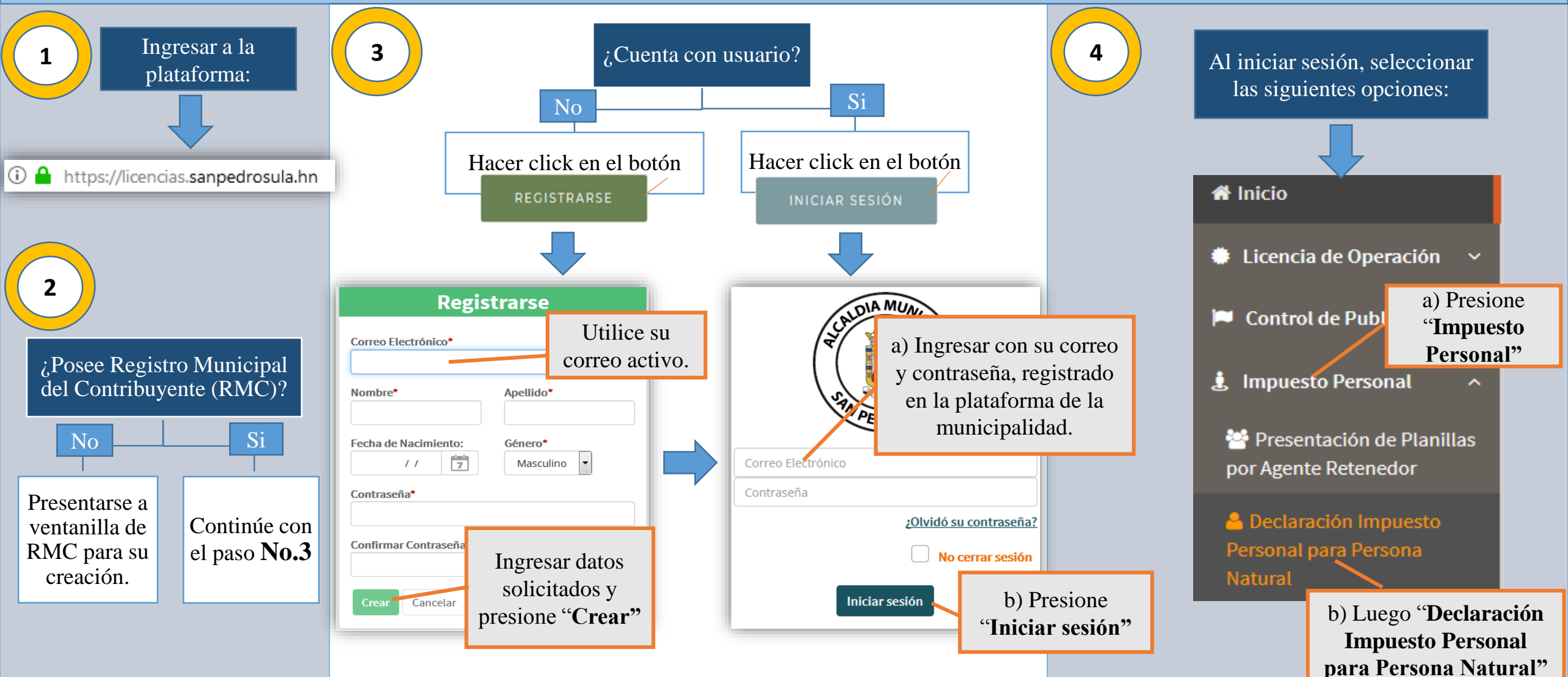

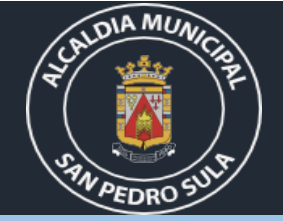

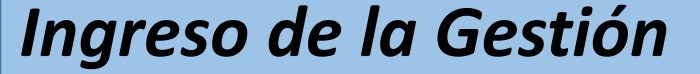

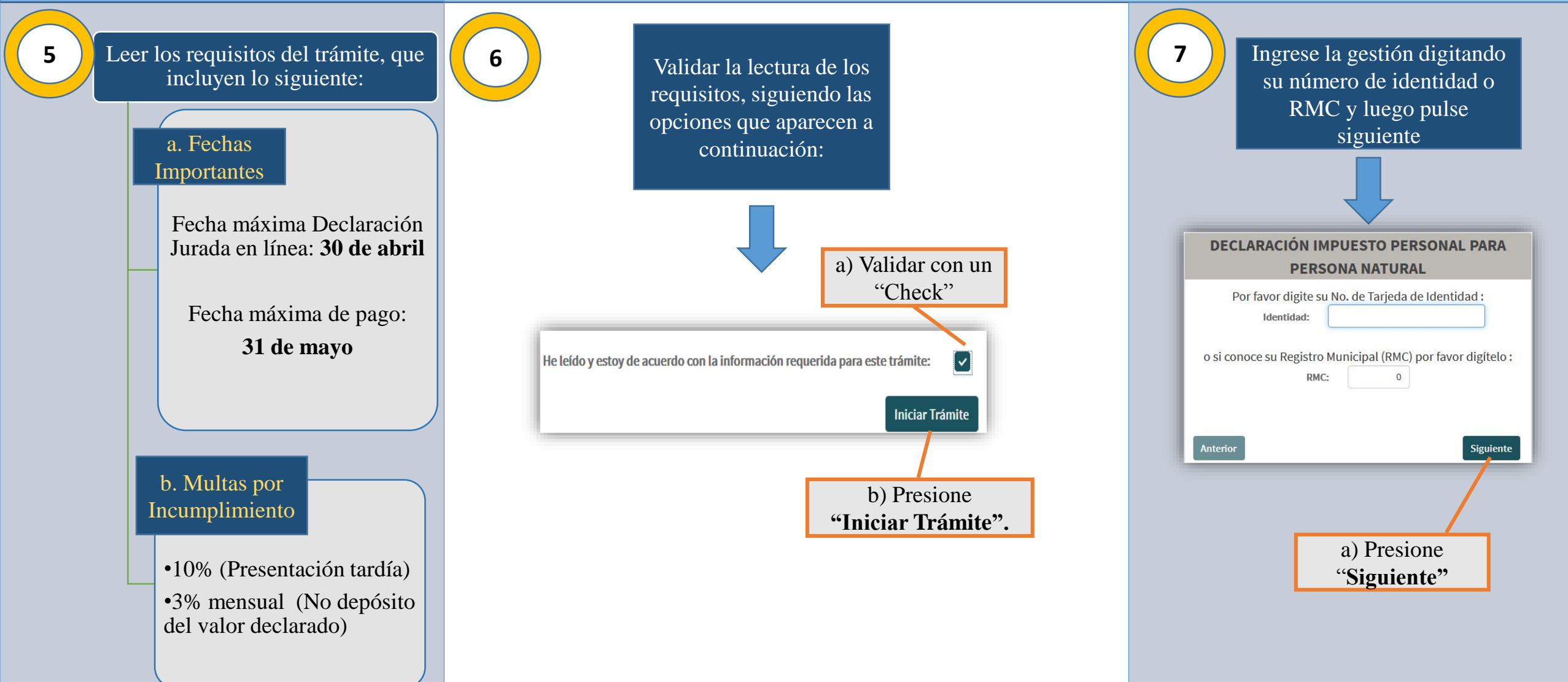

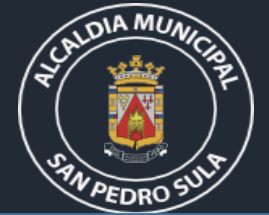

#### Ingreso de la Gestión Complete la información 8 9 solicitada en el siguiente Una vez completado el formulario formulario, proceda a su envío: Datos de la Persona Cédula de Identidad: a) Validar con un Asegure el ingreso Datos Generales "Check" Nombre de la Persona: del año a declarar y 7 Fecha de Nacimiento: Año Declaración: 2018 los años anteriores He leído y estoy de acuerdo con lo expresado anteriormente : Edad: ~ Correo Electrónico: pendientes. Género:\* Femenino Clasificación del Micro empresario **Enviar Formulario** Nacional / Extranjero:\* Nacional Contribuyente: Teléfono Casa: OTROS Categoría:\* Teléfono Oficina: b) Presione Ingresos percibidos Anualmente "Enviar formulario" Ingreso Anual:\* Celular: Recordatorio! ⇒ se considera Ingreso, todo rendimiento, renta, utilidad, ganancia, Actualizar Cancelar dividendo, intereses, producto o provecho, participación, sueldo, jornal, honorario y en general cualquier percepción en efectivo, en valores o en especie. ARTÍCULO 31. NOTA: Deberá ingresar una gestión por cada año pendiente de declarar hasta enviar el formulario de a. Presione Actualizar Cancelar declaración del año actual. "Actualizar" a. Presione "Actualizar".

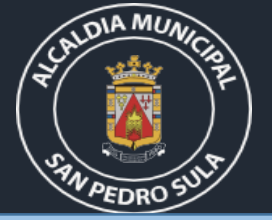

### Notificación

10

Una vez enviado el formulario, recibirá, vía correo electrónico, la notificación de aprobación o denegación de la gestión y según el estatus, proceda así:

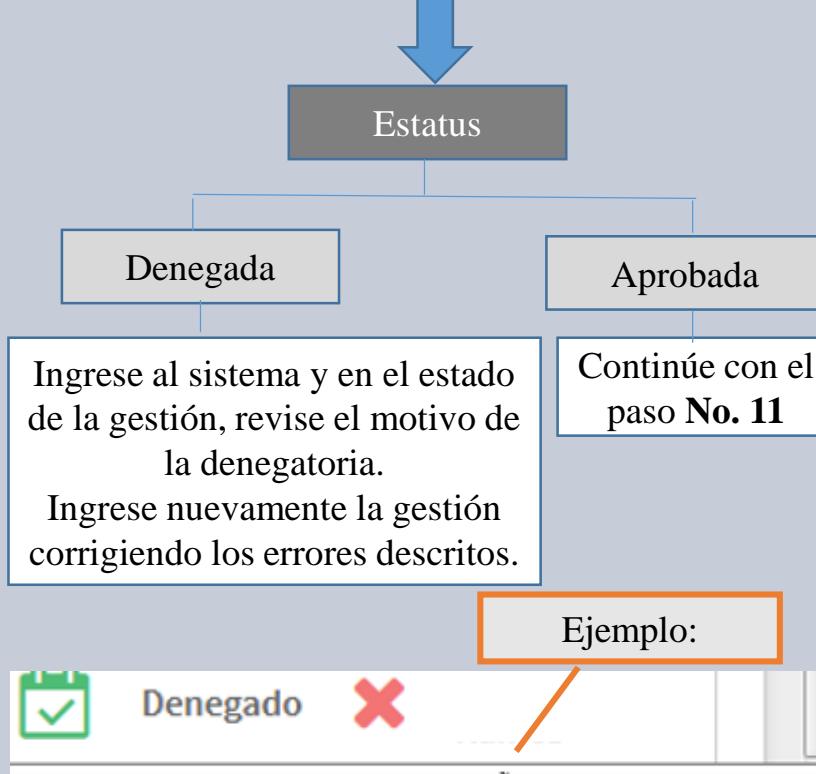

FALTA LAS DECLARACIONES DE LOS AÑOS 2016,2017,2018 Y 2019

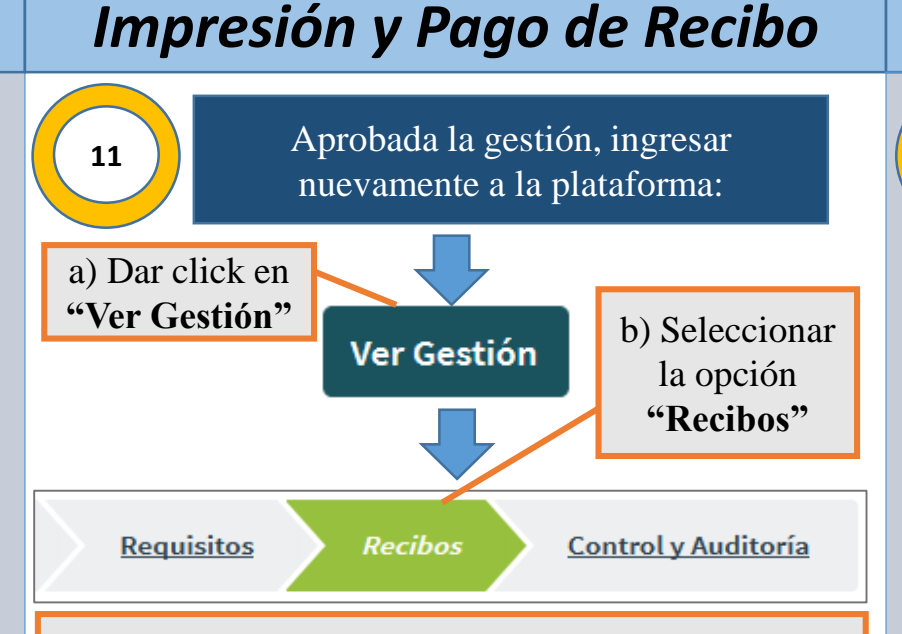

c) Presione "Imprimir recibo".En dicha opción, se generará un archivo en formato pdf, mismo que podrá imprimir o guardar.

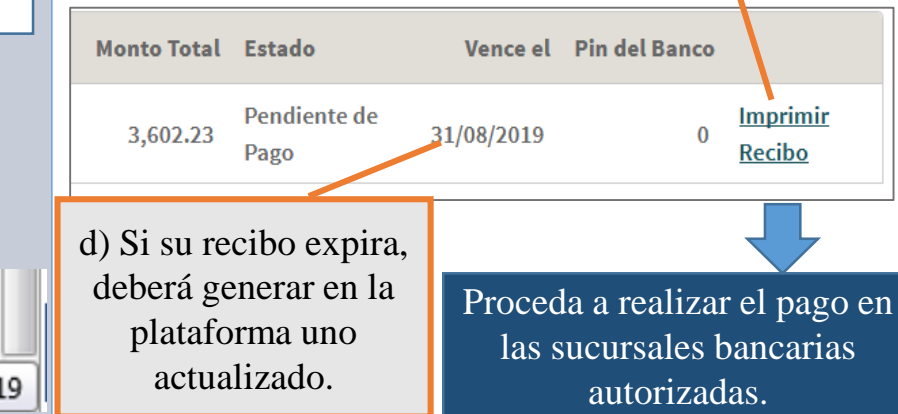

### Entrega de Solvencias

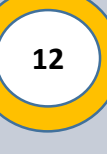

a) Luego de realizado el pago, recibirá un correo de confirmación una vez la solvencia esté impresa.

 b) Solicitar en digital desde el correo utilizado para su gestión o presentarse a las oficinas ubicadas en Mall Galerías del Valle con la siguiente documentación :

### Titular de la solvencia:

- Copia de identidad
- Declaración impresa del año actual.

### **Tercera Persona**:

- Declaración impresa del año actual.
- Nota de autorización firmada por el titular.
- Copia de identidad de la persona que reclama.
- Copia de identidad del titular.